# ขั้นตอนการส่งคะแนนกลางภาคแบบออนไลน์ สำหรับอาจารย์ งานวิชาการ โรงเรียนสาธิตมหาวิทยาลัยพะเยา

### ขั้นตอนการดำเนินการ

## 1. การเข้าใช้งาน

1.1 เข้าระบบบริหารงานวิชาการ Academic Management System โรงเรียนสาธิตมหาวิทยาลัย พะเยา ได้ 2 วิธี

1.1.1 วิธีการเข้าคอมพิวเตอร์ <u>https://academic.satit.up.ac.th</u>

1.1.2 วิธีสแกน QR CODE บนมือถือ

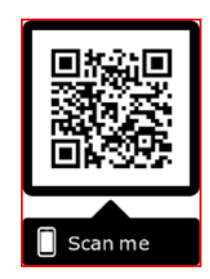

1.2 การเข้าสู่ระบบ จากหน้าเมนูหลักของระบบที่ <u>https://academic.satit.up.ac.th</u> ตามรูปที่ 1 ใช้รหัส username และ password บุคลากรมหาวิทยาลัยพะเยา

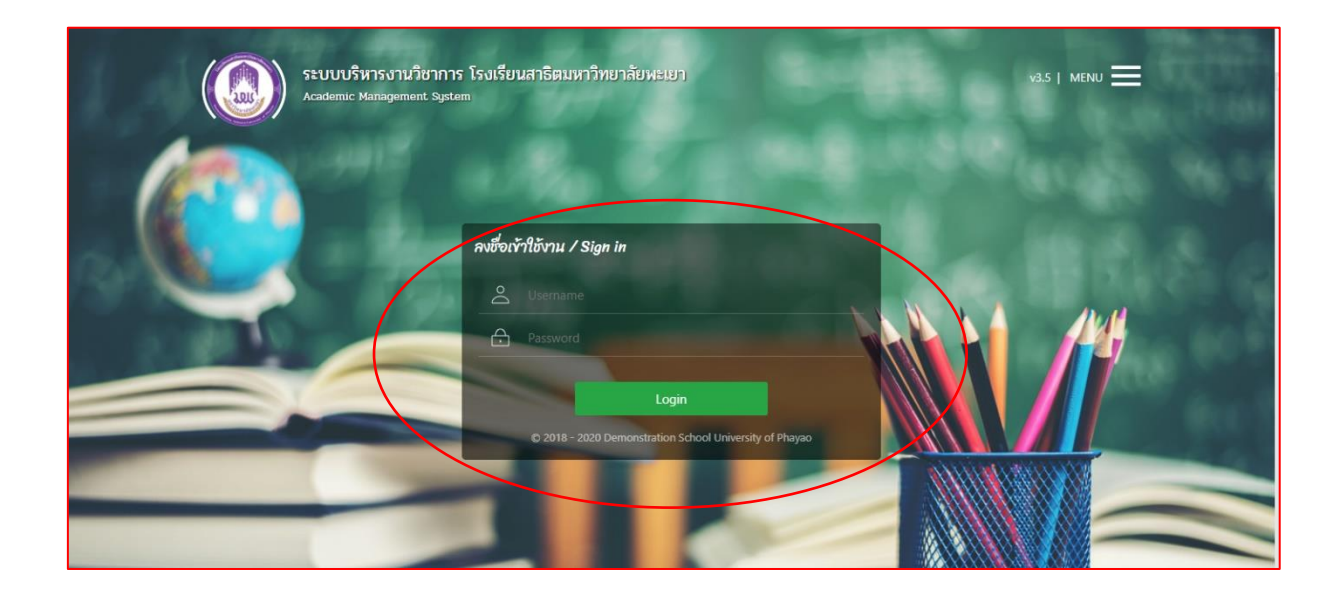

รูปที่ 1 หน้าจอ Login เข้าใช้งานระบบ

 1.3 เมื่อดำเนินการกรอกคะแนนเรียบร้อยแล้ว ออกไปที่หน้าจอหลักระบบจะปรากฏเมนู คลิกช่องผลการเรียน א มงกรรรม และดำเนินการกดยืนยันส่งคะแนนกลางภาค (Midterm) ตามรูปที่ 2

|         | <b>ระบบบริหารงานวิชาการ</b><br>Academic Management System | 希 หน้าแรก 🗈 ข้อมูล | ว่านด้ว 🖬 ข้อมูลนักเรียน • | 🛙 🎛 การสอน/การสอบ 🝷 | 되 ก็จกรรมชุมบุม - | 🛛 ผลการเรียน 🝷                                    | 🛢 ประเม็นผล -                         | 8 | ۲ | นายณัฐพงษ์ ชุ่มวงศ์ 🔹 |
|---------|-----------------------------------------------------------|--------------------|----------------------------|---------------------|-------------------|---------------------------------------------------|---------------------------------------|---|---|-----------------------|
| 🛪 หน้าแ | n                                                         |                    |                            |                     | <                 | บัน <del>นี้คมลูก ระเรีย</del><br>ยืนยันส่งคะแนนก | น<br>กลางภาค (Midterm)                | > |   |                       |
|         |                                                           |                    |                            |                     |                   | พิมพ์เอกสารส่งผ<br>ตรวจสอบการส่งเ                 | ลการเรียน (Final)<br>ผลการเรียน       |   |   |                       |
|         |                                                           |                    |                            |                     |                   | ข้อมูลรายวิชาที่มี<br>แก้ไขผลการเรียง             | ผลการเรียน (0, ร, มผ)<br>4 (0, ร, มผ) |   |   |                       |
|         |                                                           |                    |                            |                     |                   |                                                   |                                       |   |   |                       |

### รูปที่ 2 หน้าจอหลักของระบบ

1.4 ค้นหารายวิชาที่จะดำเนินการยืนยันส่งคะแนนกลางภาค (Midterm) ตามรูปที่ 3

|          | <b>ระบบบริหารงาน</b><br>Academic Management                         | <b>เวิชาการ</b><br>System | ⊁ หน้าแรก 🗈 ข้อมูลล | ่วนด้ว 💶 ข้อมูล | านักเรียน 🔹 🎛 การสอน/การสอบ 🔹 | 🛃 กิจกรร | มสมนุ่ม 🔹 🛞 พร      | งการเรียน " | • 🛢 ประเม็นผล •    | 9           |             | นายณัฐพงษ์ ชุ่มวงศ์ 🝷 |
|----------|---------------------------------------------------------------------|---------------------------|---------------------|-----------------|-------------------------------|----------|---------------------|-------------|--------------------|-------------|-------------|-----------------------|
| 😤 หน้าแร | 🕷 หน้าแรก 🐵 ยืนยันส่งคะแนนกลางภาค (Midterm)                         |                           |                     |                 |                               |          |                     |             |                    |             |             |                       |
| 🝸 ค้นหา  | าข้อมูล                                                             |                           |                     |                 |                               |          |                     |             |                    |             |             | แบบละเอียด            |
|          | ปีการ                                                               | ศึกษา 2566                |                     |                 |                               |          | ภาคเรียน            | 2           |                    |             |             |                       |
|          | ระดับการ                                                            | ศึกษา ทั้งหมด             |                     | •               | ระดับขึ้น                     |          |                     | ทั้งหมด     | ทั้งหมด            |             |             |                       |
|          | รห้                                                                 | <b>ă</b> ีวิชา            |                     |                 | ชื่อวิชา                      |          |                     |             |                    |             |             |                       |
|          |                                                                     | ห้อง                      |                     |                 | วิชาเลือก                     |          |                     |             |                    | *           |             |                       |
|          | ประเภทรา                                                            | ท <b>ยวิชา</b> ทั้งหมด    |                     | Ŧ               | สถานะผลการเรียน               |          | ทั้งหมด             |             | *                  |             |             |                       |
| จัดส่งค  | ละแนนกลางภาค (Mid                                                   | ล (Midterm) ทั้งหมด 💌     |                     |                 | วันที่ยืนยันผลการเรียน        |          |                     |             |                    |             |             |                       |
|          | ผู้ยืนยันผลกา                                                       | รเรียน                    |                     |                 |                               |          |                     |             |                    |             |             |                       |
|          |                                                                     | Q ดับ                     | หา Reset            |                 |                               |          |                     |             |                    |             |             |                       |
|          |                                                                     |                           |                     |                 |                               |          |                     |             |                    |             |             |                       |
| 🚻 ข้อมุ  | 📕 ข้อมูลรายวิชาที่เปิดสอน 🔕                                         |                           |                     |                 |                               |          |                     |             |                    |             |             |                       |
| 🗸 ยืนยัง | ✓ ยืนยันส่งคะแนนกลางภาค (Midterm) × ยกเลิกส่งคะแนนกลางภาค (Midterm) |                           |                     |                 |                               |          |                     |             |                    |             |             |                       |
|          | ปีการศึกษา 1≣²                                                      | ภาคเรียน 1≣³              | ระดับขึ้น ↓≣ ⁵      | รหัสวิชา ↓≓ึ    | ชื่อวิชา                      | ห้อง ↓≣⊺ | ่ กลุ่มสาระการเรียน | ģ 4≣1       | จัดส่งคะแนนกลางภาย | วันที่ยืนย้ | ในผลการเรีย | น ผู้ยืนยันผลการเรียน |
| 1        | 2566                                                                | 2                         | ม.4                 | ท31102          | ภาษาไทยพื้นฐาน 8              | 1        | ภาษาไทย             |             | ×                  |             |             |                       |
| 2        | 2566                                                                | 2                         | ม.4                 | ท31102          | ภาษาไทยพื้นฐาน 8              | 2        | ภาษาไทย             |             | ×                  |             |             |                       |
| 3        | 2566                                                                | 2                         | ม.4                 | <b>n</b> 31102  | ภาษาไทยพื้นสาน 8              | 3        | ภาษาไทย             |             | ×                  |             |             |                       |

ระบบจะแสดงข้อมูลรายวิชาที่เปิดสอน

รูปที่ 3 ค้นหารายวิชาที่จะดำเนินการยืนยันส่งคะแนนกลางภาค (Midterm)

| 1.5 | คลิกราช | ยวิชาที่ปร | ะสงค์จะเ | ดำเนินก | ารยืนยันเ | ส่งคะแนนก | ลางภาค | (Midterm) |
|-----|---------|------------|----------|---------|-----------|-----------|--------|-----------|
|-----|---------|------------|----------|---------|-----------|-----------|--------|-----------|

(โดยแบ่งรายวิชาตามห้องเรียน) พร้อมทั้งคลิกเมนู 🗸 ฮนฮันสงคะแนนกลางภาค (Midterm) ตามรูปที่ 4

| = | 🔹 ข้อมูลรายวิชาที่เปิดสอน                                           |                |              |                |              |                            |          |                           |                    |                        |                     |  |  |
|---|---------------------------------------------------------------------|----------------|--------------|----------------|--------------|----------------------------|----------|---------------------------|--------------------|------------------------|---------------------|--|--|
| ~ | ✔ ยืนยันส่งตะแนนกลางกาค (Midterm) × ยกเลิกส่งตะแนนกลางกาค (Midterm) |                |              |                |              |                            |          |                           |                    |                        |                     |  |  |
|   |                                                                     | ปีการศึกษา 1₹² | ภาคเรียน 1≣³ | ระดับขึ้น ↓≓ ⁵ | รหัสวิชา ↓≣⁵ | ขื่อวิชา                   | ห้อง ↓₹7 | กลุ่มสาระการเรียนรู้ ↓≣่¹ | จัดส่งคะแนนกลางภาย | วันที่ยืนยันผลการเรียน | ผู้ยืนยันผลการเรียน |  |  |
| 1 |                                                                     | 2566           | 2            | ม.4            | ท31102       | ภาษาไทยพื้นฐาน 8           | 1        | ภาษาไทย                   | ×                  |                        |                     |  |  |
| 2 |                                                                     | 2566           | 2            | ม.4            | ท31102       | ภาษาไทยพื้นฐาน 8           | 2        | ภาษาไทย                   | ×                  |                        |                     |  |  |
| з |                                                                     | 2566           | 2            | ม.4            | ท31102       | ภาษาไทยพื้นฐาน 8           | 3        | ภาษาไทย                   | ×                  |                        |                     |  |  |
| 4 |                                                                     | 2566           | 2            | ม.4            | ท31102       | ภาษาไทยพื้นฐาน 8           | 4        | ภาษาไทย                   | ×                  |                        |                     |  |  |
| 5 |                                                                     | 2566           | 2            | ม.4            | ท31102       | ภาษาไทยพื้นฐาน 8           | 5        | ภาษาไทย                   | ×                  |                        |                     |  |  |
| 6 |                                                                     | 2566           | 2            | ม.5            | ท32102       | ภาษาไทยพื้นฐาน 10          | 4        | ภาษาไทย                   | ×                  |                        |                     |  |  |
| 7 |                                                                     | 2566           | 2            | ม.5            | ท32102       | ภาษาไทยพื้นฐาน 10          | 5        | ภาษาไทย                   | ×                  |                        |                     |  |  |
| 8 |                                                                     | 2566           | 2            | ม.4            | n31003       | กิจกรรมการพัฒนาคุณภาพชีวิต | 2        | อ็นๆ                      | ×                  |                        |                     |  |  |
| C | 🗱 📢 🗰 1 จาก 1 🕨 🕅 10 🗸 แสดง 1 - 8 จาก 8                             |                |              |                |              |                            |          |                           |                    |                        |                     |  |  |

## รูปที่ 4 ยืนยันส่งคะแนนกลางภาค (Midterm)

1.6 แสดงเวลาการยืนยันส่งคะแนนกลางภาค (Midterm) ตามรูปที่ 5 เสร็จสิ้น

กระบวนการ

|   | 📕 ข้อมูลรายวิชาที่เปิดสอน 📀                                           |                |              |               |              |                            |          |                           |                      |                        |                     |  |  |
|---|-----------------------------------------------------------------------|----------------|--------------|---------------|--------------|----------------------------|----------|---------------------------|----------------------|------------------------|---------------------|--|--|
| ~ | ✔ ยืนยันส่งตะแนนกลางภาค (Midterm) 🛛 🗙 ยกเลิกส่งตะแนนกลางภาค (Midterm) |                |              |               |              |                            |          |                           |                      |                        |                     |  |  |
|   |                                                                       | ปีการศึกษา 1₹² | ภาคเรียน 1≣³ | ระดับขึ้น ↓≣⁵ | รหัสวิชา ↓₹6 | ชื่อวิชา                   | ห้อง ↓≣7 | กลุ่มสาระการเรียนรู้ ↓≣่ำ | จัดส่งคะแนนกลางภาเ   | วันที่ยืนยันผลการเรียน | ผู้ยืนยันผลการเรียน |  |  |
| 1 |                                                                       | 2566           | 2            | ม.4           | ท31102       | ภาษาไทยพื้นฐาน 8           | 1        | ภาษาไทย                   | ~                    | 27/12/2566 11:33:17    | นายณัฐพงษ์ ชุ่ม     |  |  |
| 2 |                                                                       | 2566           | 2            | 31.4          | ท31102       | ภาษาไทยพื้นฐาน 8           | 2        | ภาษาไทย                   | ✓                    | 27/12/2566 11:33:17    | นายณัฐพงษ์ ชุ่ม     |  |  |
| 3 |                                                                       | 2566           | 2            | 31.4          | ท31102       | ภาษาไทยพื้นฐาน 8           | 3        | ภาษาไทย                   | ~                    | 27/12/2566 11:33:17    | นายณัฐพงษ์ ชุ่ม     |  |  |
| 4 |                                                                       | 2566           | 2            | <b>u</b> .4   | ท31102       | ภาษาไทยพื้นฐาน 8           | 4        | ภาษาไทย                   | <ul> <li></li> </ul> | 27/12/2566 11:33:17    | นายณัฐพงษ์ ชุ่ม     |  |  |
| 5 |                                                                       | 2566           | 2            | 31.4          | ท31102       | ภาษาไทยพื้นฐาน 8           | 5        | ภาษาไทย                   | ~                    | 27/12/2566 11:33:17    | นายณัฐพงษ์ ชุ่ม     |  |  |
| 6 |                                                                       | 2566           | 2            | ¥I.5          | ท32102       | ภาษาไทยพื้นฐาน 10          | 4        | ภาษาไทย                   | ×                    |                        |                     |  |  |
| 7 |                                                                       | 2566           | 2            | <b>u</b> .5   | ท32102       | ภาษาไทยพื้นฐาน 10          | 5        | ภาษาไทย                   | ×                    |                        |                     |  |  |
| 8 |                                                                       | 2566           | 2            | 31.4          | n31003       | กิจกรรมการพัฒนาคุณภาพชีวิต | 2        | อ็นๆ                      | ×                    |                        |                     |  |  |
| C | 🤇 🕅 🐳   หน้า 1 จาก 1   ▶> 🗎 10 🕶 แสดง 1 - 8 จาก 8                     |                |              |               |              |                            |          |                           |                      |                        |                     |  |  |

ตามรูปที่ 5 เสร็จสิ้นกระบวนการ

\*\*หมายเหตุ

1. หากอาจารย์ต้องการแก้ไขคะแนนสามารถกดยกเลิกยืนยันส่งคะแนนกลางภาค (Midterm) ได้ก่อนระยะเวลาที่กำหนดส่งคะแนนกลางภาค (Midterm) เท่านั้น

2. อาจารย์ต้องยืนยันส่งคะแนนกลางภาค (Midterm) ผ่านระบบออนไลน์เท่านั้น

-3-